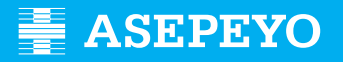

Guia per sol·licitar la prestació econòmica per incapacitat temporal (pagament de la baixa mèdica), expedida pel Servici Públic de Salut

## 1 - COM SOL·LICITAR EL PAGAMENT PER A LA PRESTACIÓ

<complex-block>

Accediu a: https://oficinavirtual.asepeyo.es/loginportal

Si teniu **DNI electrònic** o **certificat digital**, hi podreu accedir directament. Si encara no esteu registrats, doneu-vos d'alta. Si ja teniu claus d'accés, introduïu l'usuari (DNI amb lletra) i la contrasenya (si no la recordeu, polseu "Heu oblidat la contrasenya?").

Una vegada accediu, polseu "**Veure detalles**" del "Cas" en què desitgeu sol·licitar el pagament.

| •     | <b>mi</b> keono                                    |                      |
|-------|----------------------------------------------------|----------------------|
|       | Proxima cita<br>No tamas himpona cita programador, | Benus Santaro        |
| 2 5 8 | 1                                                  | Ma casas - Ma visemi |
|       | (C. A stationardia latti                           | representation 2     |

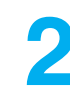

Una vegada dins del "Cas", seleccioneu "Sol·licitud de pagament".

Només apareixerà per als casos de malaltia comuna o accident no laboral dels quals tinguem informada la baixa mèdica del Servici Públic de Salut en la nostra base de dades.

| MIS Casos                                                                                                    |                                                                                             |                          |                   |                       | 9 1                |                   |          |
|----------------------------------------------------------------------------------------------------|---------------------------------------------------------------------------------------------|--------------------------|-------------------|-----------------------|--------------------|-------------------|----------|
| Detailes Visitas Doci                                                                                                    | umentos Rehabilitación Diegnóst                                                             | ico por la imagen Videos | Abonos Envia tu i | información sanitaria | Solicitar informes | Solicitud de pago |          |
| Hernias discales                                                                                                    | entre L4-L5 y S1                                                                            |                          |                   |                       |                    |                   |          |
| Solicitud d                                                                                                    | e pago                                                                                      |                          |                   |                       |                    |                   |          |
|                                                                                                    |                                                                                             |                          |                   |                       |                    |                   | Solicita |
| < Volver                                                                                                    | Solicitud IT                                                                                | Documentación            |                   | Historial             |                    |                   |          |
|                                                                                                    |                                                                                             | -                        |                   |                       |                    |                   |          |
|                                                                                                    |                                                                                             |                          |                   |                       |                    |                   |          |
| Solicitud IT                                                                                                    | directo                                                                                     |                          |                   |                       |                    |                   |          |
| Solicitud IT                                                                                                    | directo                                                                                     |                          | VECODORIO         |                       |                    |                   |          |
| Solicitud IT                                                                                                    | directo<br>órroga de IT tras los 365 días                                                   |                          | • Mensuel         | ÷                     |                    |                   |          |
| Solicitud IT<br>ren de solicitud<br>Solicitud de page<br>Resolución de pr<br>Ideoxe pagos en di<br>ES65 2038 7758 e                                            | directo<br>érroga de IT tras los 365 dias<br>Mil<br>030 0007 1109                           |                          | • Mensuel         |                       |                    |                   |          |
| Solicitud IT<br>Forsile-contents<br>Solicitud de popu-<br>meno:<br>Resolución de pr<br>Hecker popos en ill<br>Edeca 2008 7756 et                               | directo<br>orroge de IT tras los 365 dias<br>641<br>030 0007 1109<br>encorrez er ó.c.       |                          | • Mensuel         | ÷                     |                    |                   |          |
| Solicitud IT<br>Figura de constance<br>Solicitud de page<br>Infocase<br>Desourción de par<br>Resolución de par<br>Electore pagos en añ<br>Electore pagos en añ | directo<br>orroga de (T tras los 365 días<br>MAI)<br>030 0007 1109<br>mentro est <u>0.4</u> |                          | • Mensuel         |                       |                    | ntv. ) (Formular  | Andre    |

Posteriorment, apareixeran uns camps que haureu d'**emplenar i desar**:

- Motiu pel qual sol·liciteu la prestació econòmica: veureu els possibles motius, en funció de les característiques de la baixa mèdica.
- Periodicitat amb què voleu rebre el pagament de la prestació.
- Indiqueu l'IBAN (si no apareix emplenat o si voleu modificar-lo).
- Retenció voluntària de l'IRPF que voleu que apliquem.
- Guardeu la sol·licitud amb el botó "Guardar".

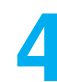

Una vegada guardades les dades, el sistema mostrarà la **documentació** obligatòria i opcional que cal adjuntar, segons el motiu seleccionat. Els documents de sol·licitud de pagament, el model d'IRPF i la declaració de la situació d'activitat estan disponibles per a descarregar, emplenar i firmar.

La sol·licitud del pagament de la prestació i el model 145 de l'IRPF hauran d'estar firmats.

| Documentación obligatoria a presentar en la solicitud                                              | <u>^</u>      |
|----------------------------------------------------------------------------------------------------|---------------|
| Solicitud de pago directo IT firmado                                                               | ± 0           |
| DNI, NIE, Pasaporte o documento de identidad vigente en su país                                    | 0             |
| Modelo IRPF                                                                                        | 0             |
| Base de cotización del mes anterior a la baja médica. Seleccione al menos uno de los tres          |               |
| Nomina mes antenor baja                                                                            | 0             |
| Certificado de empresa con las bases de cotización                                                 | 0             |
| Documento de cotización del mes anterior a la baja                                                 | 0             |
| La empresa traslada a la Mutua su oblig, de pago directo a partir del 1º del mes natural siguiente | 0             |
|                                                                                                    | (Añadir pack) |

Una vegada adjuntats els documents (d'un en un o en un paquet), comproveu que hi aparega la data d'entrada. Si vos heu equivocat de document, el podeu eliminar i tornar-lo a adjuntar. Polseu "**Tramitar**": si no heu incorporat tota la documentació obligatòria, el sistema no vos deixarà tramitar la sol·licitud.

| ŧ  | Solicitud de pago                                                                         | 0                |            | P          |
|----|-------------------------------------------------------------------------------------------|------------------|------------|------------|
| •  | Volver Solicitud IT Documentación Historial                                               |                  |            |            |
|    | Documentación obligatoria a presentar en la solicitud                                     |                  |            | ^          |
|    | Solicitud de pago directo IT firmado                                                      | Fecha de entrada | 13/06/2019 |            |
| 1  | DNI, NIE, Pasaporte o documento de identidad vigente en su país                           | Fecha de entrada | 13/06/2019 |            |
| 5  | Modelo IRPF                                                                               | Fecha de entrada | 13/06/2019 |            |
| \$ | Base de cotización del mes anterior a la baja médica. Seleccione al menos uno de los tres |                  |            |            |
|    | Nomina mes anterior baja                                                                  | Fecha de entrada | 13/06/2019 | <b>*</b> 9 |
|    | Certificado de empresa con las bases de cotización                                        | Fecha de entrada | 13/06/2019 |            |
|    | Documento de cotización del mes anterior a la baja                                        | Fecha de entrada | 13/06/2019 |            |
|    | Documentación opcional a presentar en la solicitud                                        |                  |            |            |

Sempre vos recordarà que la sol·licitud ha d'estar firmada.

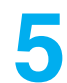

Després de polsar "Tramitar", apareixerà un missatge de confirmació d'enviament.

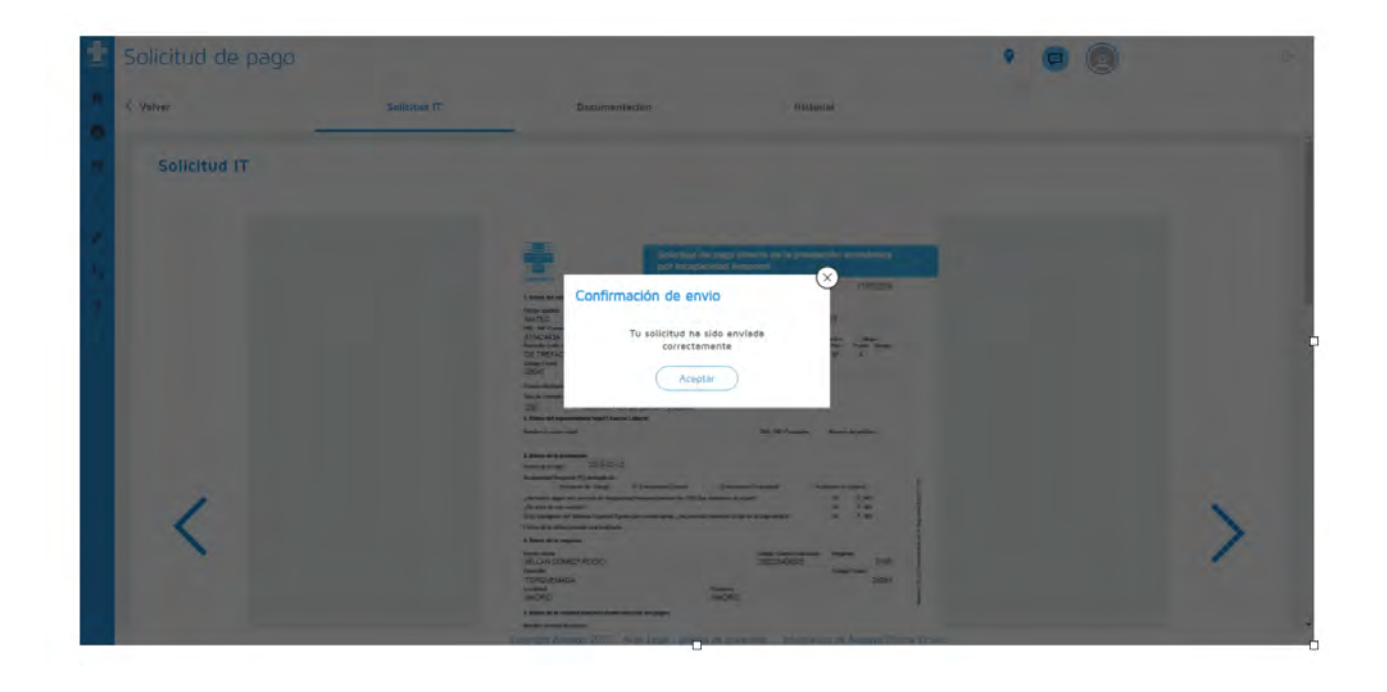

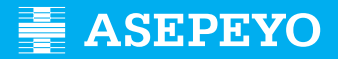

## 2 - COM PUC CONÉIXER L'ESTAT DE LA MEUA SOL·LICITUD?

Podeu comprovar el seguiment de la sol·licitud en la pestanya "Historial", dins de la "Sol·licitud de pagament" del cas.

| -  | Solicitud de pago                                                                       |                         |               |                         |           |   | 9 | P      |                   |        |
|----|-----------------------------------------------------------------------------------------|-------------------------|---------------|-------------------------|-----------|---|---|--------|-------------------|--------|
| •  | < Volver                                                                                | Solicitud IT            | Documentación |                         | Historial |   |   |        |                   |        |
| -  | Solicitud IT                                                                            |                         |               |                         |           | Ì |   |        |                   |        |
| 11 | Solicitud de pago directo<br>Mono<br>Resolución de prórroga d<br>Electuar pagos en IBAN | ie IT tras los 365 días |               | Periodicione<br>Mensual |           |   |   |        |                   |        |
| *  | The independent of the reconnection of                                                  | uor uniti <u>õ.d</u>    |               |                         |           |   | 0 | uardar | Cancelar Cancelar | Anular |

Vos comunicarem si la sol·licitud està acceptada, denegada o pendent d'esmena a través de les alertes i per correu electrònic. Si falta documentació o si és errònia, apareixerà una alerta d'esmena.

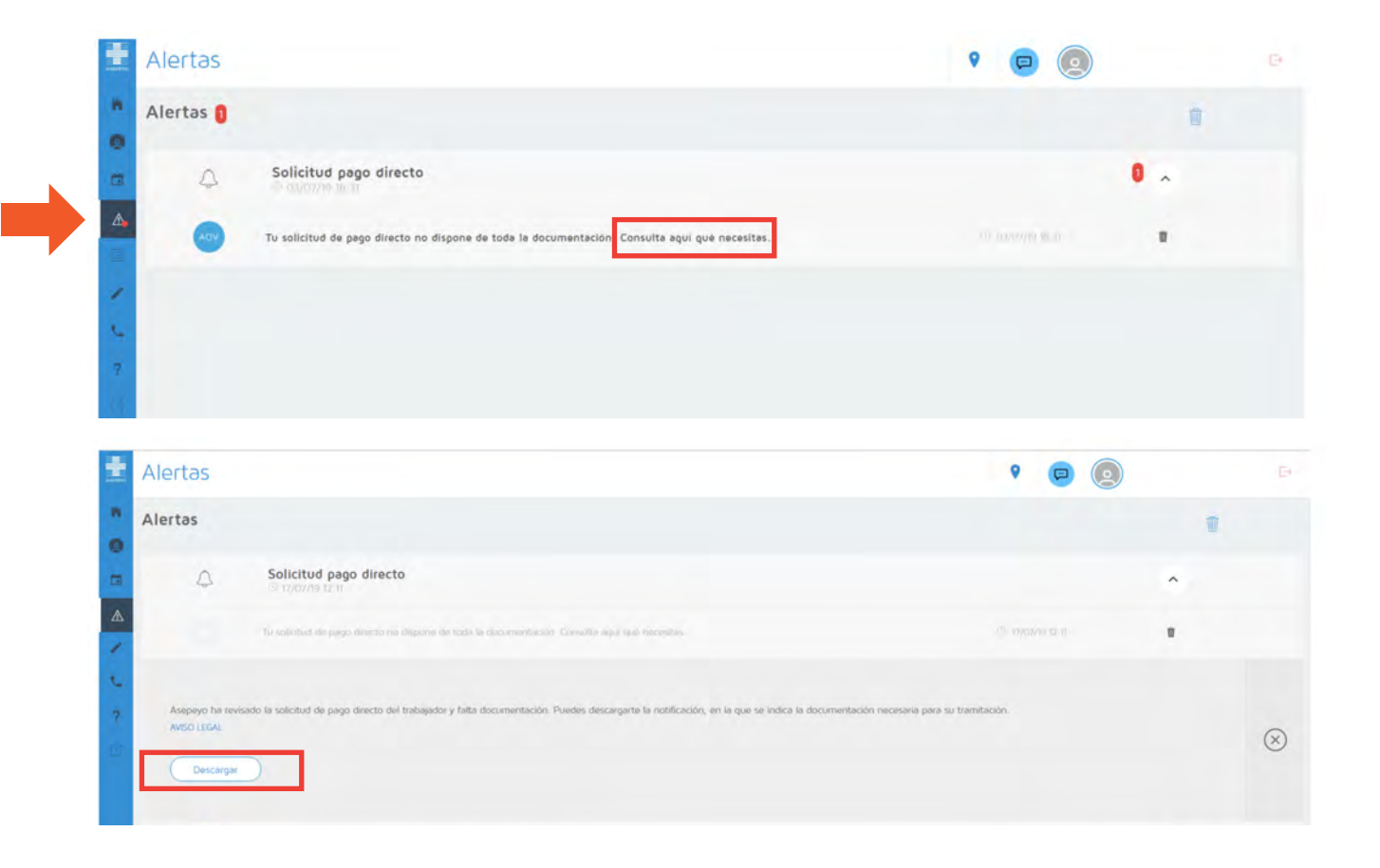

| <image/> <text><text><text><text><text><text><text><text><text><text></text></text></text></text></text></text></text></text></text></text>                                                                                                    | <image/> <text><text><text><text><text><text><text><text><text><text></text></text></text></text></text></text></text></text></text></text>                                                                                                    |                                                                                                    |                                                                                                    |                                                                                                    |                                                                                                    |                                                                                                    |
|----------------------------------------------------------------------------------------------------|----------------------------------------------------------------------------------------------------|----------------------------------------------------------------------------------------------------|----------------------------------------------------------------------------------------------------|----------------------------------------------------------------------------------------------------|----------------------------------------------------------------------------------------------------|----------------------------------------------------------------------------------------------------|
| Barry Barry B                              | <text><text><text><text><text><text><text><text><text><text></text></text></text></text></text></text></text></text></text></text>                                                                                                    |                                                                                                    | ASEPE                                                                                                    | YO ====                                                                                                    | -                                                                                                    |                                                                                                    |
| <text><text><text><text><text><text><text><text></text></text></text></text></text></text></text></text>                                                                                                    | <text><text><text><text><text><text><text><text><text><text><text></text></text></text></text></text></text></text></text></text></text></text>                                                                                                    |                                                                                                    |                                                                                                    |                                                                                                    |                                                                                                    | Centrol advance/Link<br>Santanakov<br>Cale Manguda Koo Ia Hermitala, 2<br>2000 SANGANZESIY<br>Tel: H22201803<br>Fai: H22201803<br>Fai: H22201803<br>Fai: H22201803 |
| memory     memory            | <text></text>                                                                                                    | Nombre<br>197<br>NAF                                                                                    | XXXXXX XXXXX X<br>00000000B<br>00000000000                                                                                                |                                                                                                    |                                                                                                    |                                                                                                    |
| <text><text><text><text><text></text></text></text></text></text>                                                                                                    | <text><text><text><text><text><text><text></text></text></text></text></text></text></text>                                                                                                    | N/ Keterencia                                                                                           | 000000                                                                                                    |                                                                                                    |                                                                                                    |                                                                                                    |
| <text></text>                                                                                                    | <form><text></text></form>                                                                                                    | Distinguido Sr/a,                                                                                       |                                                                                                    |                                                                                                    |                                                                                                    |                                                                                                    |
| bank has bank his bank has bank has ban       | <form><text><text><text><text></text></text></text></text></form>                                                                                                    | Nos dirigimos a U                                                                                       | d. en relación con el pro                                                                                                    | ceso de baja iniciad                                                                                            | lo en fecha 16/03/20                                                                                                    | 20.                                                                                                    |
| DN, NG, Bugense skonensk de konklikering vergene an på skonensk<br>Mannare te sege er opten renter et sege for a prestednisk men ser sek skonensk<br>Mannare for sege er opten renter et sege for a prestednisk men sek sege er opten sek sek sek sek sek sek sek sek sek sek                                                                                                    | <text><text><text><text><text></text></text></text></text></text>                                                                                                    | Esta Mutua ha rec<br>antes mencionado<br>apreciado un defe<br>documentación ne                          | ibido la solicitud de pag<br>5. Tras revisar la solicitus<br>cto de documentación pr<br>reesaria y no presentada                          | o directo de la incaj<br>d y la documentació<br>receptiva para pode<br>i junto a la solicitud                   | pacidad temporal rela<br>in aportada y obrante<br>ir iniciar el pago de la<br>es la siguiente:                          | icionada con el proceso<br>e en el expediente, se ha<br>a prestación. La                                                                                           |
| La indication and paper a summariant of a single set of the second set of the second       | <ul> <li>And Andreas on Report on Andreas on Andreas on Andreas</li> <li>Andreas on Andreas on Andreas</li></ul>         | DNI, NIE, Pasapo                                                                                        | rte o documento de inde                                                                                                    | ntidad vigente en s                                                                                             | u país                                                                                                    |                                                                                                    |
| <ul> <li>In information processing in the second second secon</li></ul> | <ul> <li>Is indicate a start particle start in particle for a strategistical temporal est particle start indicate a start particle start indicate a start particle start indicate a strategistical est particle start indicate a strategistical est particle start indicate a strategistical est particle start indicate a strategistical est particle strategistical est particle strategistical est part</li></ul> | Justificante de pe                                                                                      | go de cablas de mas an                                                                                                    | onton a la capa                                                                                                 |                                                                                                    |                                                                                                    |
| Todo is expansio conforme al Arciculo 150 del Nad Occurso Lageladore 8/2015, de 30 de ecubaro, Tanto<br>Mandola de la su glamani del si Segunda Stanit Arcitola 69, 79 y 71 de faut Doreito 1992/1995, de<br>1996 del Segunda Stanito del Segunda Stanito del Segunda Stanito del Segunda Stanito de<br>Mandola Mantenda de Menazoles<br>En Alabertito, y 20 de Marco de 2020<br>2016 JUNIER OXIFILIO DAV2                                                                                                    | Toda to sequents conforme al Articlas 157 dal Red Devrets Legistribo 82015, da 35 de exchany, Tento<br>Manded de la La guinera da la Seguenda Social y Articlas 86, PP / 1 al Had Devrets 1997/1995, de<br>Manded de la guinera da la Seguenda da da da da da da da da da da da da d                                                                                                    | Le indicamos que<br>disponer de dicha<br>solicitud para sub<br>dispuesto en el Ar<br>las administracion | para poder iniciar el pag<br>documentación, informi<br>sanar la falta de present<br>tículo 68 de la Ley 39/21<br>es públicas, siempre que | po de la prestación<br>indole que dispone<br>ación de dichos dos<br>015, de 1 de octubre<br>e dicha presentació | de incapacidad temps<br>de un plazo de 10 di<br>sumentos. Todo ello c<br>v, del procedimiento<br>n sea previa al alta m | oral es preceptivo<br>as hábites desde la<br>de conformidad con lo<br>administrativo común de<br>rédica.                                                           |
| Aantamente,<br>En ALBACETE, a 20 de Marzo de 2020<br>2055 JAVER CASTILLO DIAZ                                                                                                    | Konstanente,<br>6n MEACTT, a 320 de Marze de 2020<br>JOSE JAVEER CASTILLO DAZ<br>Director                                                                                                    | Todo lo expuesto<br>Refundido de la L<br>7 de diciembre, p<br>Trabajo y Enferm                          | conforme al Artículo 167<br>ey General de la Segurid<br>or el que se aprueba el P<br>edades Profesionales.                                | <sup>r</sup> del Real Decreto L<br>lad Social y Artículo<br>teglamento de Cola                                  | egislativo 8/2015, de<br>s 69, 70 y 71 del Rei<br>boración de las Mutu                                                  | a 30 de octubre, Texto<br>al Decreto 1993/1995, de<br>as de Accidentes de                                                                                          |
| En ALBACETE, a 20 de Marzo de 2020<br>JOSE JAVIER CASTILLO DIAZ                                                                                                    | En ALBACETE, a 20 de Marso de 2000<br>JOSE JANESE CASTILLO DIAZ<br>Divestor                                                                                                    | Atentamente,                                                                                            |                                                                                                    |                                                                                                    |                                                                                                    |                                                                                                    |
| JOSE JAVIER CASTILLO DIAZ                                                                                                    | 105E JAVER CASTILLO DIAZ<br>Director                                                                                                    | En ALBACETE, a 2                                                                                        | 10 de Marzo de 2020                                                                                                    |                                                                                                    |                                                                                                    |                                                                                                    |
| Director                                                                                                    | Director                                                                                                    | JOSE JAVIER CAS                                                                                         | TILLO DIAZ                                                                                                    |                                                                                                    |                                                                                                    |                                                                                                    |
| Line Los                                                                                                    |                                                                                                    |                                                                                                    |                                                                                                    | Director                                                                                                    |                                                                                                    |                                                                                                    |
|                                                                                                    |                                                                                                    |                                                                                                    |                                                                                                    |                                                                                                    |                                                                                                    |                                                                                                    |
|                                                                                                    |                                                                                                    |                                                                                                    |                                                                                                    |                                                                                                    |                                                                                                    |                                                                                                    |
|                                                                                                    |                                                                                                    |                                                                                                    |                                                                                                    |                                                                                                    |                                                                                                    |                                                                                                    |
|                                                                                                    |                                                                                                    |                                                                                                    |                                                                                                    |                                                                                                    |                                                                                                    |                                                                                                    |

Si rebeu una alerta d'este tipus, podeu adjuntar els documents que falten mitjançant **la lupa** de la línia de sol·licitud de pagament directe i, una vegada dins, hi podreu adjuntar la documentació obligatòria i opcional.

| CC PROBLEMAS V                             | ISUALES         |                                                                                   |                                |   |
|--------------------------------------------|-----------------|-----------------------------------------------------------------------------------|--------------------------------|---|
|                                            |                 |                                                                                   |                                |   |
| <ul> <li>Fodm in in packed tor</li> </ul>  | sporat          | PROBLEMAS VISUALES                                                                |                                |   |
| <ul> <li>Y must be increased as</li> </ul> | open et         |                                                                                   |                                |   |
| o Empresa                                  |                 |                                                                                   |                                |   |
| Solicitud d                                | e pago          |                                                                                   |                                |   |
| Freshi pi haya                             | 17/07/2019      | resson<br>Incumplemento de la obligación de pago delegado por parte de la empresa | Francis<br>Pendiente subserier | ( |
| 12/03/2019                                 |                 |                                                                                   |                                | • |
| Envia tu inform                            | ación sanitaria |                                                                                   |                                |   |

|                         | Solicitua IT                                     | Documentación        | Historiel |                   |            |            |   |
|-------------------------|--------------------------------------------------|----------------------|-----------|-------------------|------------|------------|---|
| Documentación o         | bligatoria a presentar en la solicitu            | d                    |           |                   |            | ~          |   |
| Solicitud de pago direc | cto IT firmado                                   |                      |           | Fecha de entrada  | 2019-07-17 | Q          |   |
| DNI, NIE. Pasaporte o   | documento de identidad vigente en su país        |                      |           | Fecha de entrada  | 2019-07-17 | ٩          |   |
| Modela IRPF             |                                                  |                      |           | Fecha de entrada  | 2019-07-17 | ٩          |   |
| Declaración jurada inc  | umplimiento empresarial                          |                      |           |                   |            | 0          | • |
| Base de cotización del  | I mes anterior a la baja médica. Seleccione al m | enos uno de los tres |           |                   |            |            |   |
| Nomina mes anterior l   | bəjə                                             |                      |           | Fecha de entrada- | 2019-07-17 | Q          |   |
| Certificado de empresi  | a con las bases de cotización                    |                      |           |                   |            | 0          |   |
| Documento de cotizac    | ión del mes anterior a la baja                   |                      |           |                   |            | 0          |   |
|                         |                                                  |                      |           |                   |            | Añade pack |   |
| Documentación o         | pcional a presentar en la solicitud              |                      |           |                   |            | *          |   |

Copyron: Awpeyn 2017 Avvio Leon - politica de privacidad - Infinimación de Avvoavo Oficina Vinsial

Si la sol·licitud ha sigut acceptada, apareixerà una alerta amb la resolució favorable annexada, que també rebreu per correu electrònic.

| ÷      | Alertas                       |                                                                                                    | ۰ 🖻 🙆                             |   | P          |
|--------|-------------------------------|----------------------------------------------------------------------------------------------------|-----------------------------------|---|------------|
| • •    | Alertas                       |                                                                                                    |                                   | W |            |
|        | 4                             | Solicitud pago directo                                                                                                    |                                   | ^ |            |
| A      | 0                             | 10 solizzor de prejo térezio ha acto societaria. Únicliquite socia la notificaçãos                                                                              | <ol> <li>19/07/9 (2:2)</li> </ol> | + |            |
| د<br>۲ | Asepeyo ha ace<br>AVISO LEGAL | ptado la solicitori de pago directo del trabajador/a y procederá a su pago según el calendario establecido. Puedes descargarte la notificación de la resolución |                                   |   | $(\times)$ |
| 1.00   | Descargar                     |                                                                                                    |                                   |   | 0          |

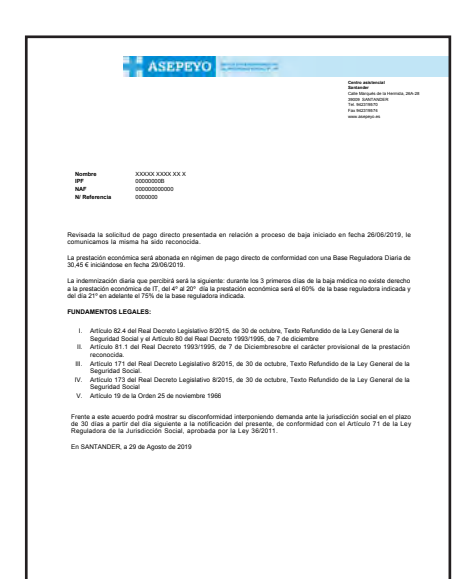

AIRPROVE/VIA CALADONEDEDA CON LA MEDIANDIA VII Angene, Maka Calabatea ne la Representazione dei 100 Metere per una la device esta parteneli exceptione en el investerio dei a predazione en el investerio dei 100 Metere per una la device esta interesta a mentere la seguinte estativitaziane dei la predazione esta interesta a metere dei esta fondazione per una devica dei con la devica en editori a contenenza dei la seguinte esta interesta dei la generazione esta interesta a metere dei devica dei netto estativitazione estativitazione esta devica dei contenenza dei la seguinte esta devica dei contenenza dei la seguinte esta devica dei contenenza dei la seguinte esta devica dei contenenza dei la seguinte esta devica dei contenenza dei la devica devica En el "Cas", podreu veure l'**estat de la sol·licitud** i els abonaments corresponents al pagament de la prestació per la incapacitat temporal de malaltia comuna o accident no laboral.

| Mis casos         |                                                             |                                 |                                      |              | ۲ 🔁 💿   |    |
|-------------------|-------------------------------------------------------------|---------------------------------|--------------------------------------|--------------|---------|----|
| Detailes Solicitu | a de pago Abonos Envia tu información sanitaria             |                                 |                                      |              |         |    |
| C PROBLI          | MAS VISUALES                                                |                                 |                                      |              |         |    |
| a Imposé          |                                                             |                                 |                                      |              |         |    |
|                   |                                                             |                                 |                                      |              |         |    |
| Solici            | tud de pago                                                 |                                 |                                      |              |         |    |
|                   |                                                             |                                 |                                      |              |         | 00 |
| 12/03/2019        | 17/07/2019                                                  | complimiento de la obligación d | le pago delegado por parte de la emp | resa Aceptad | 3       |    |
| 📃 Abon            | DS                                                          |                                 |                                      |              |         |    |
| Incumplimient     | ) de le colligeción petronel (ert. 19 de le O.M. de 25/11/6 | 5) 01/07/2019                   | (have be                             | Mensuel      | 33,33 € | ~  |
| Envia t           | Linformación canitaria                                      |                                 |                                      |              |         | •  |

## **3 - COM PUC OBTINDRE EL CERTIFICAT DE RETENCIONS?**

Si heu cobrat alguna prestació en l'últim exercici, podeu obtindre el certificat de retencions seguint estos passos:

a) Identifiqueu-vos en Asepeyo Oficina Virtual i, a continuació, seleccioneu "Certificat de retencions fiscals" en el menú lateral.

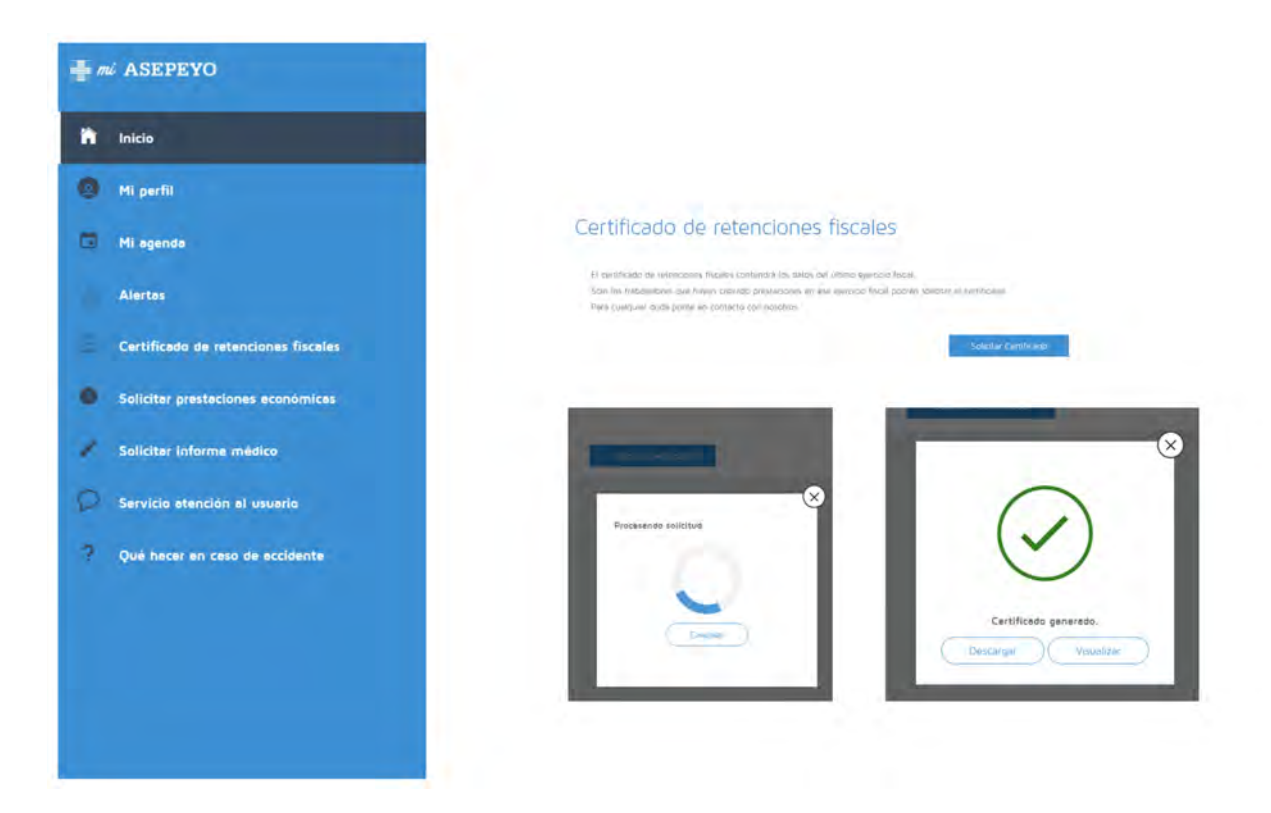

b) Després, s'habilitarà un botó per a "Sol·licitar certificat". Feu clic en el botó per a descarregar el certificat.